## **TUTO POLYMATHEIA**

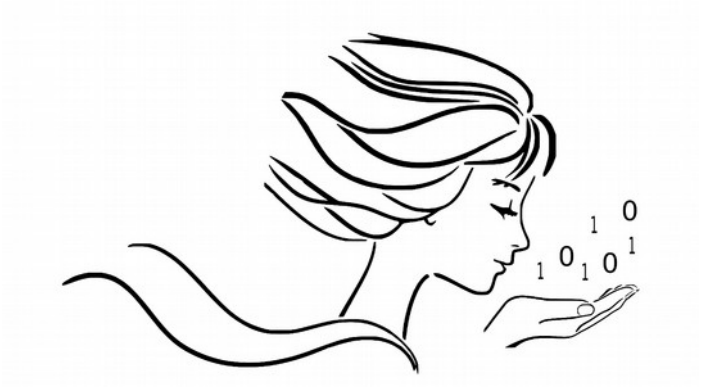

## POLYMATHEIA

l'informatique autrement

|                               | Destinatair                               | RECOMMANDÉ AVEC AVIS DE RÉCEPTION                                                                                                    |
|-------------------------------|-------------------------------------------|----------------------------------------------------------------------------------------------------|
| Ident                         | té cu raison sociale                      | Numbro de l'envis : 1A 107 810 2910 0                                                                                                    |
|                               | Adresse                                   |                                                                                                    |
| Code postal                   | Commune                                   | Expediteur                                                                                                    |
| Présenté / Avisé le :/        | /                                         | Envoyez un recommande                                                                                                    |
| Je soussigné déclare être     | Signature<br>Précilias Rom et Prenois     | avec accusé de réception                                                                                                    |
| CNI/Permis de conduire        | Mirrundatale) 89<br>Signature Factier* 80 | en moins de 10 minutes                                                                                                    |
|                               |                                           | Code pater Commune                                                                                                    |
| Date : Pri                    | X: CRBT:                                  | Utiliser uniquement un STYLO À BILLE en appuyant fortement.                                                                                                    |
| Niveau de garantie (valeur au | a dos) : R1 R2 R3 R3                      | Pensez également à la Lettre récommandée en ligne.<br>Consultez www.laposte.fr/boutiqueducourrier<br>La Prens 3.4 au Catati des 30000000 e - ICS Pais 35000000<br>Steps Soid - 44 bouwand e Wagned - 7875 Pais 35000000 |

Modop réalisé à partir du navigateur Firefox

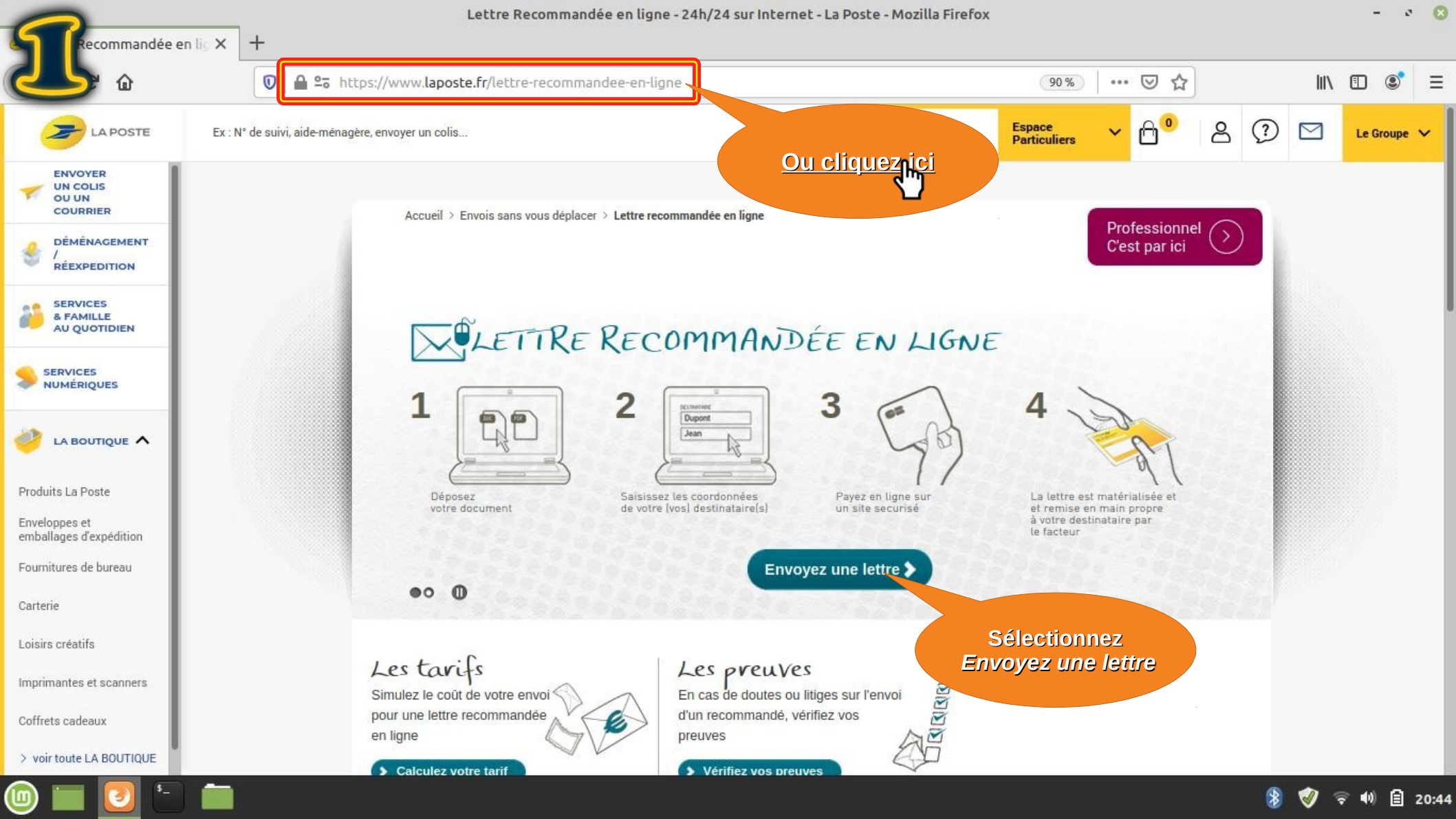

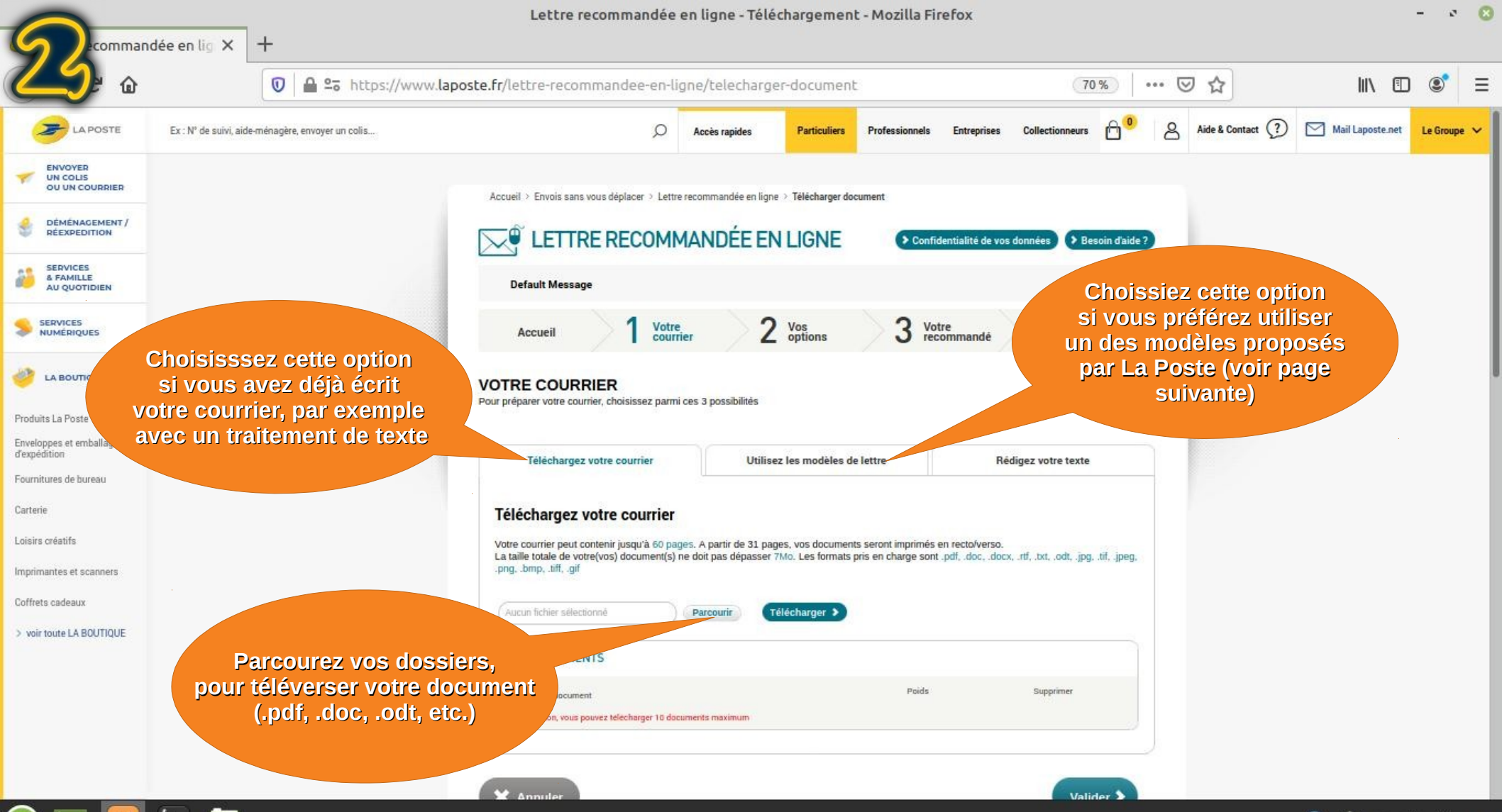

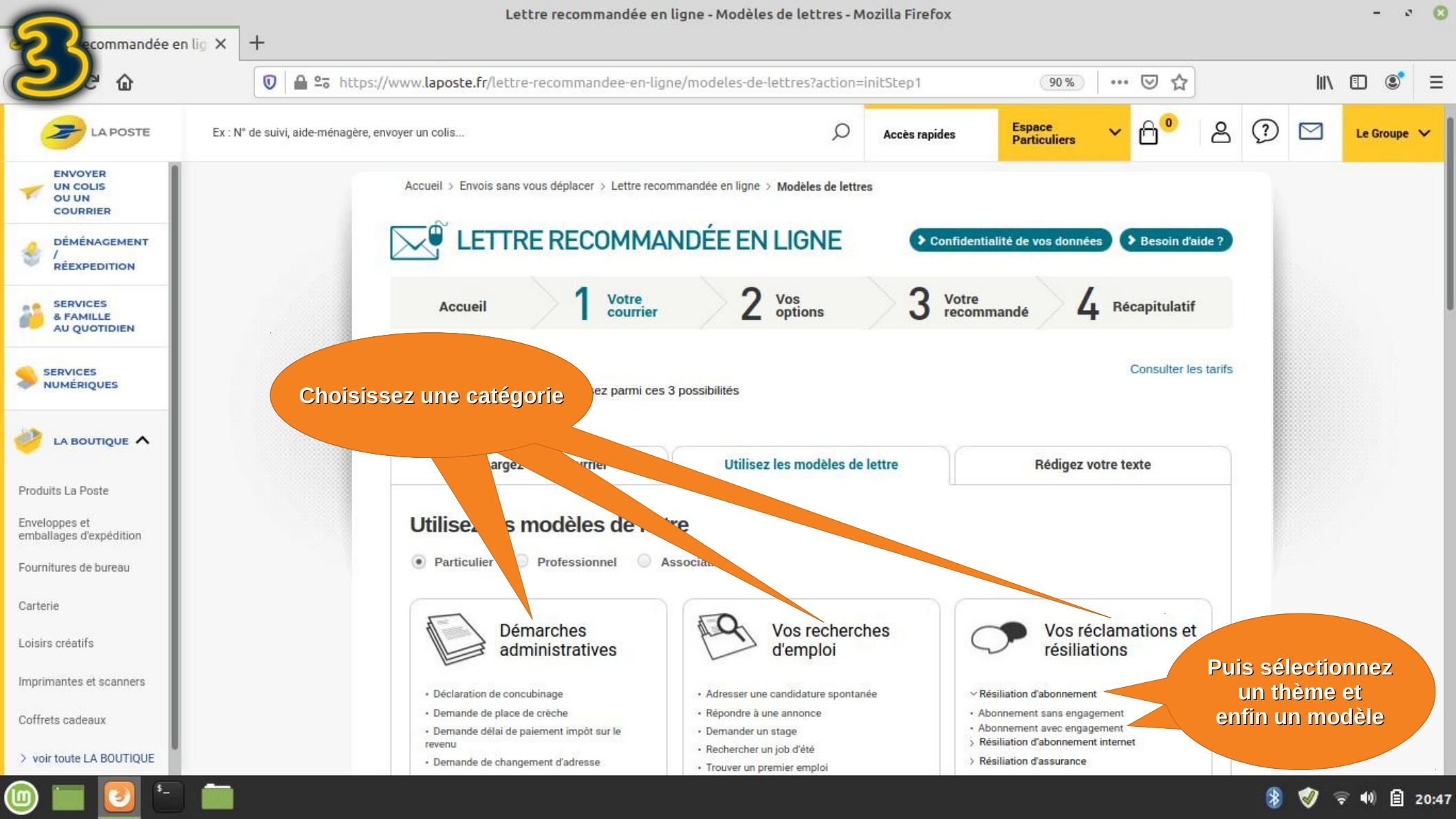

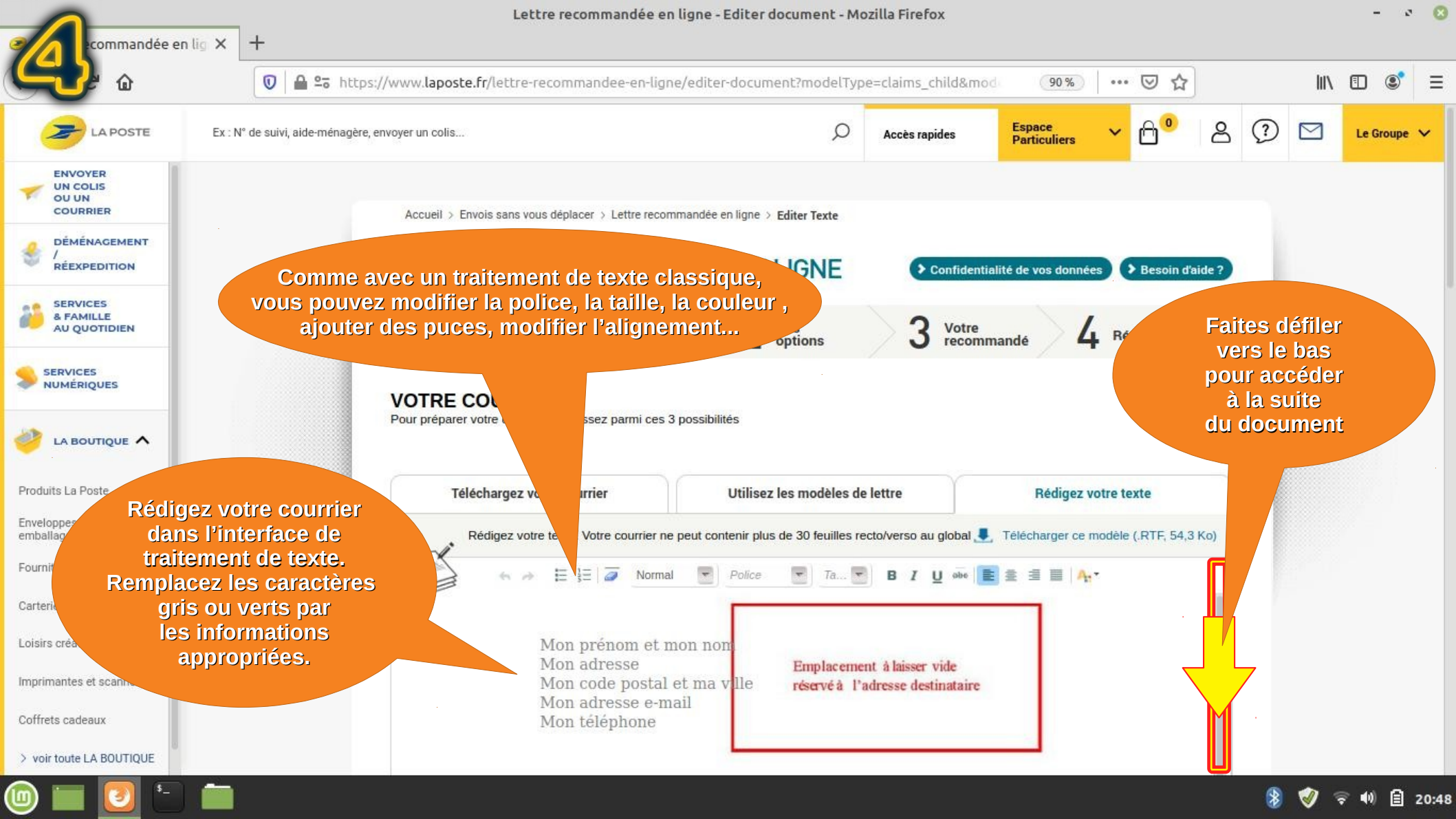

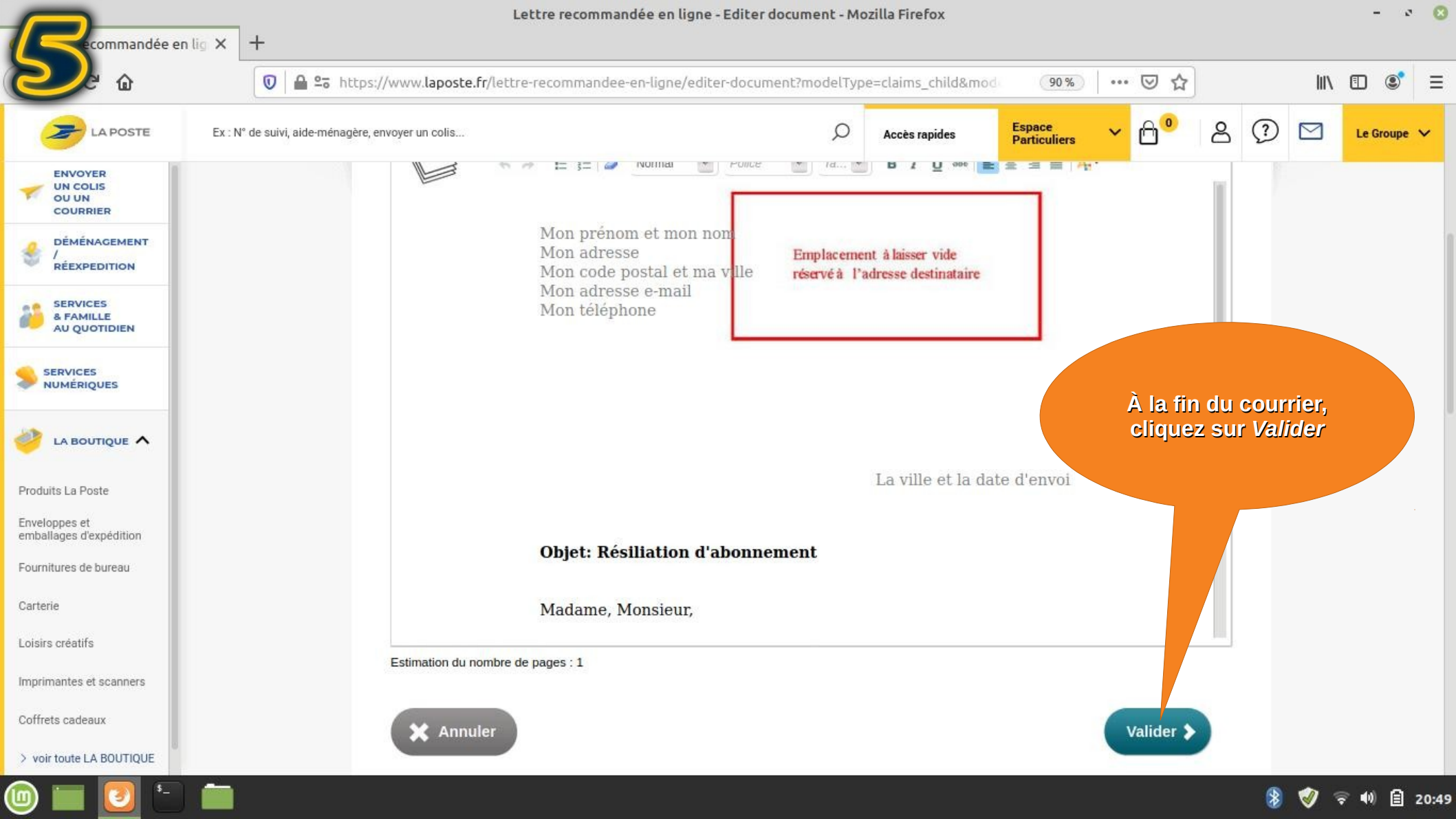

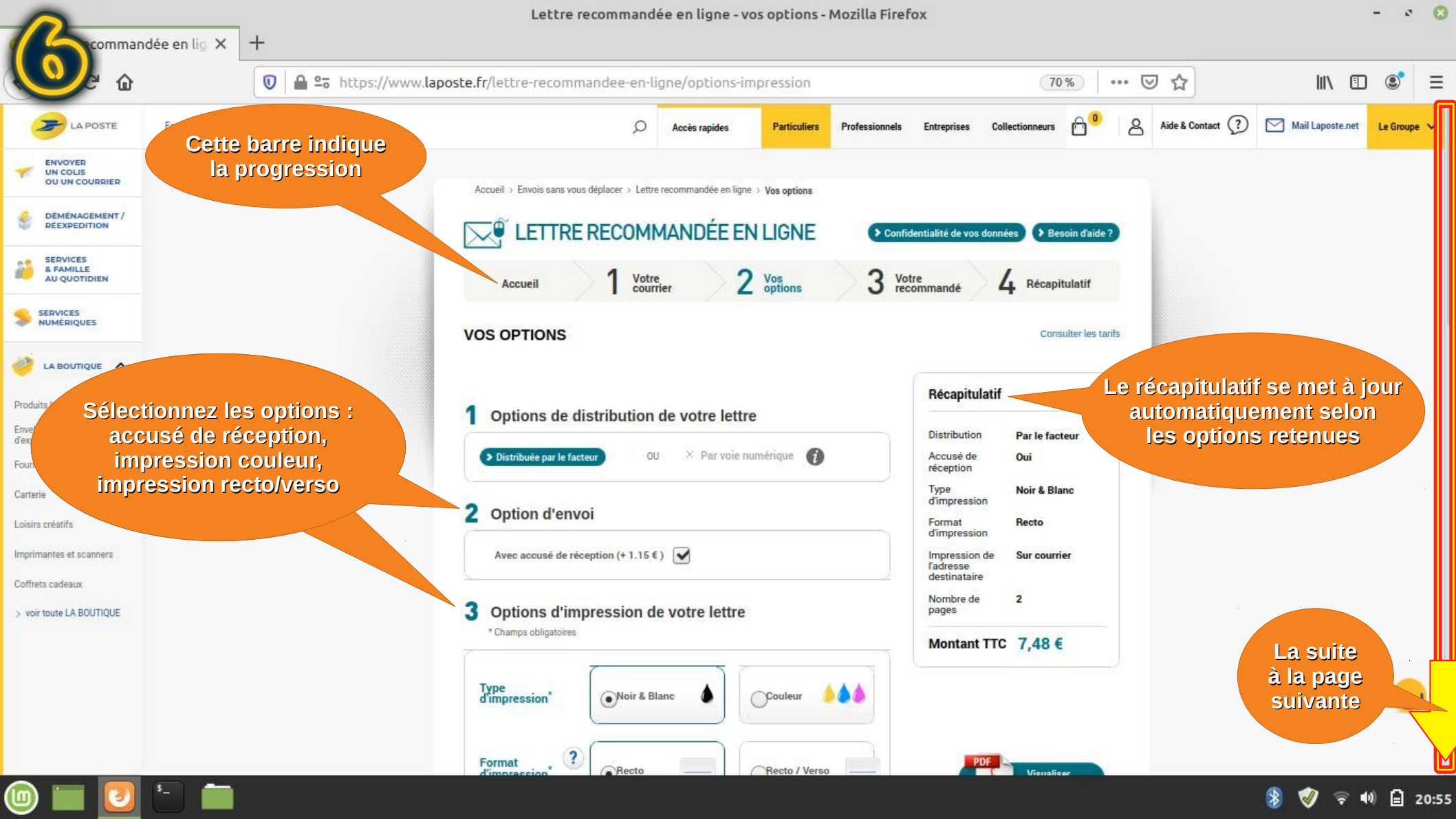

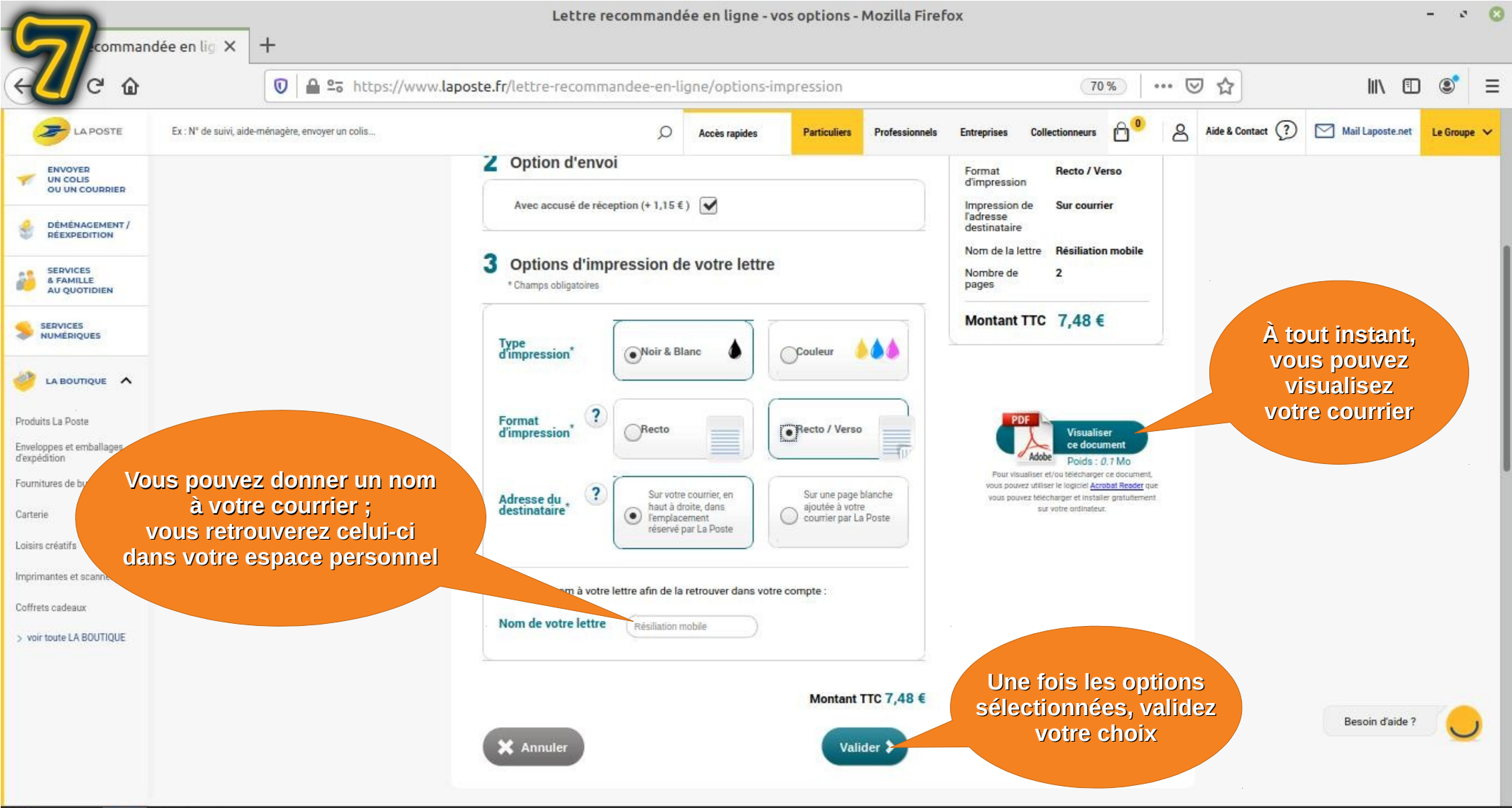

20:57

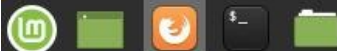

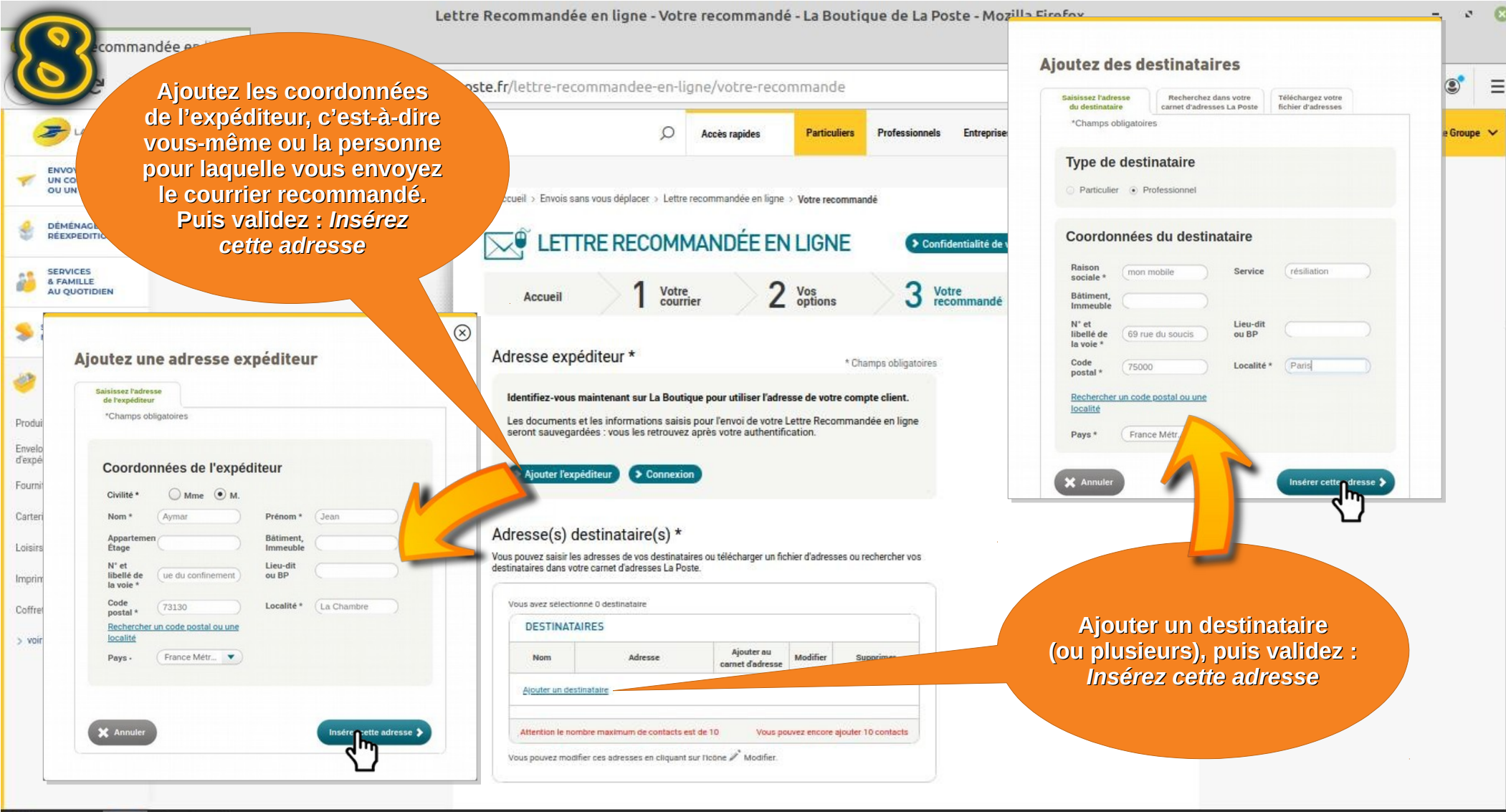

🖻 🔲 🜅 🛅 👘

#### 🔰 🛷 🤝 🐠 🖨 20:57

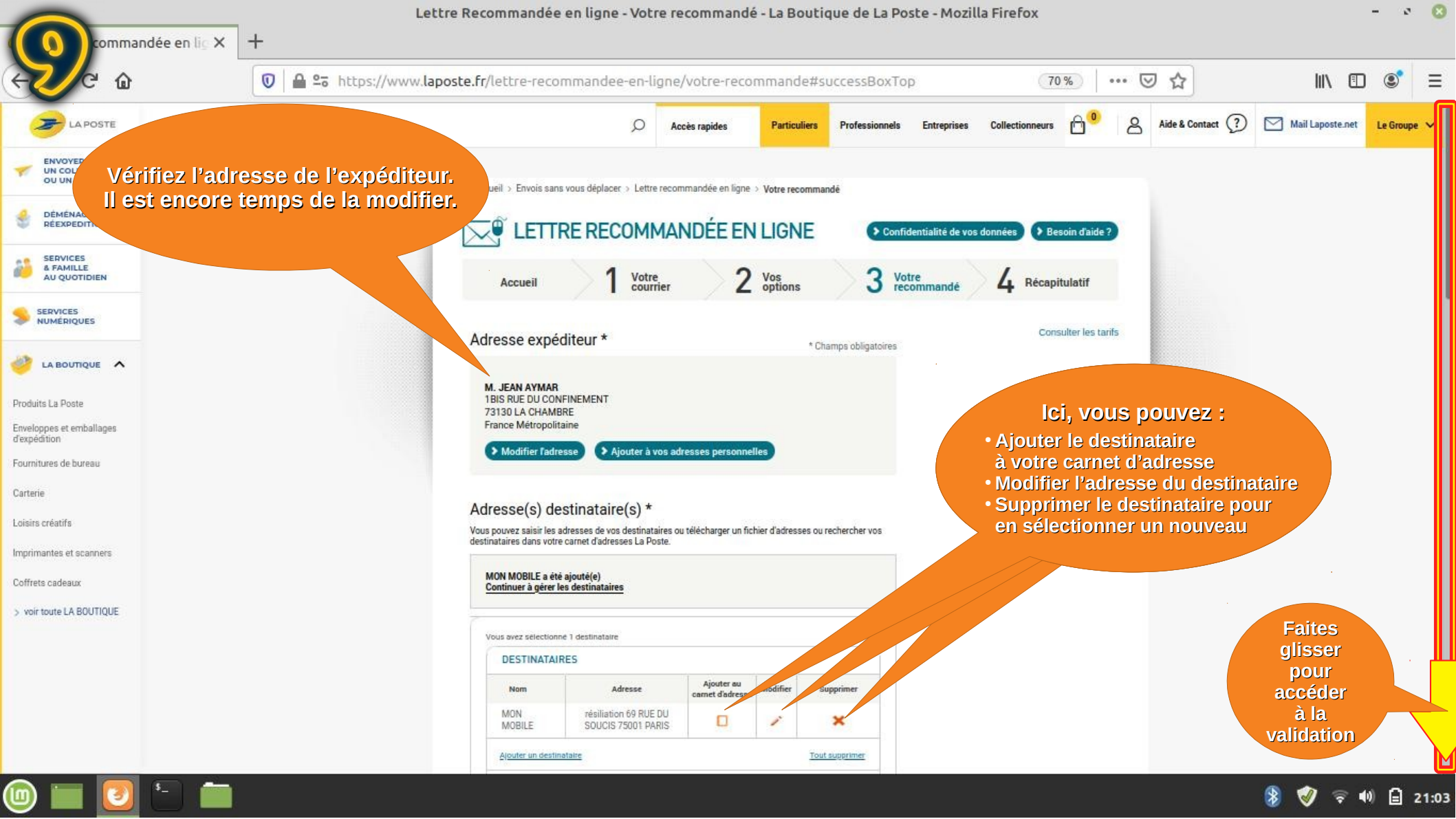

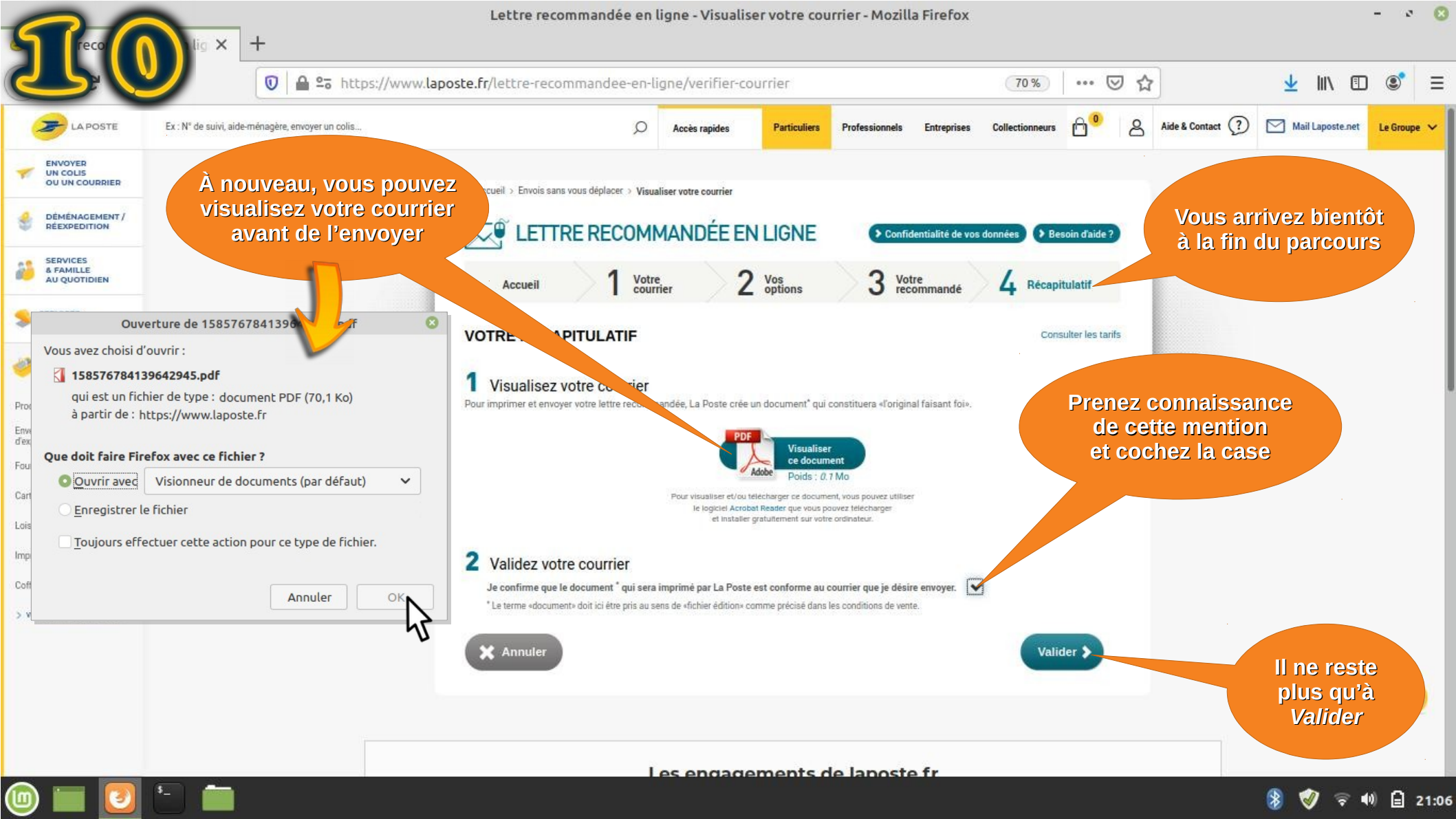

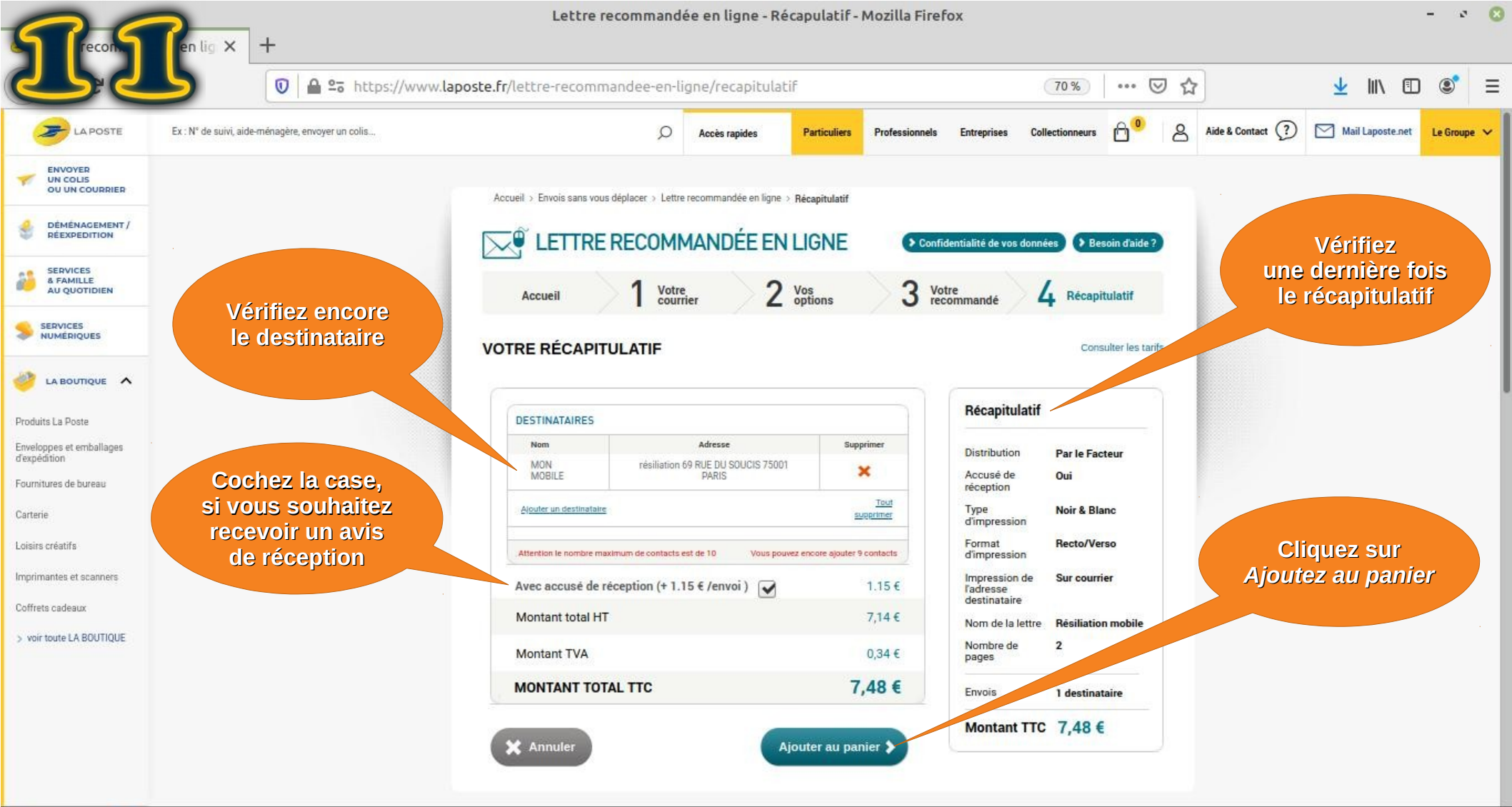

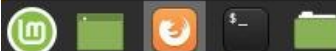

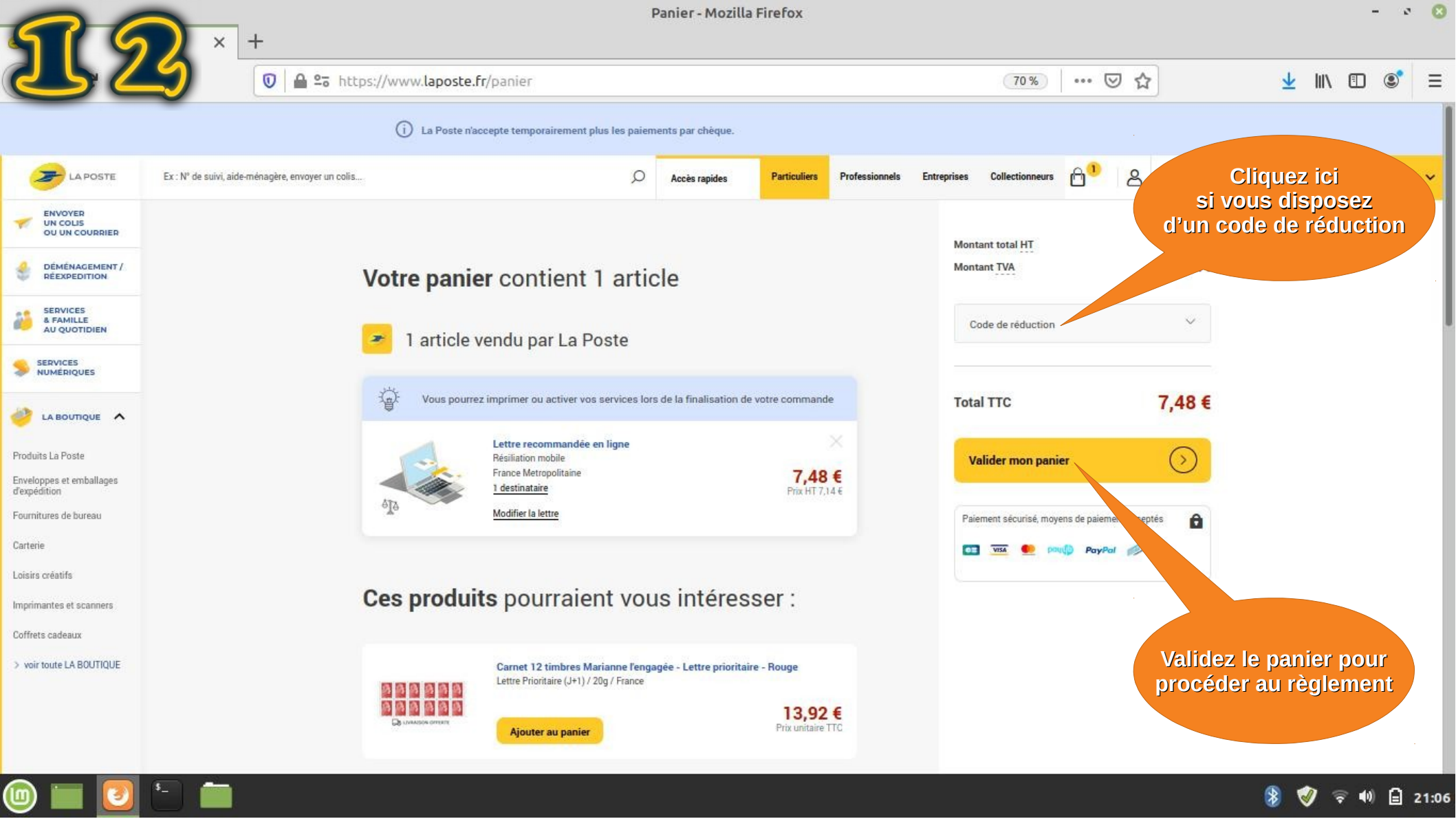

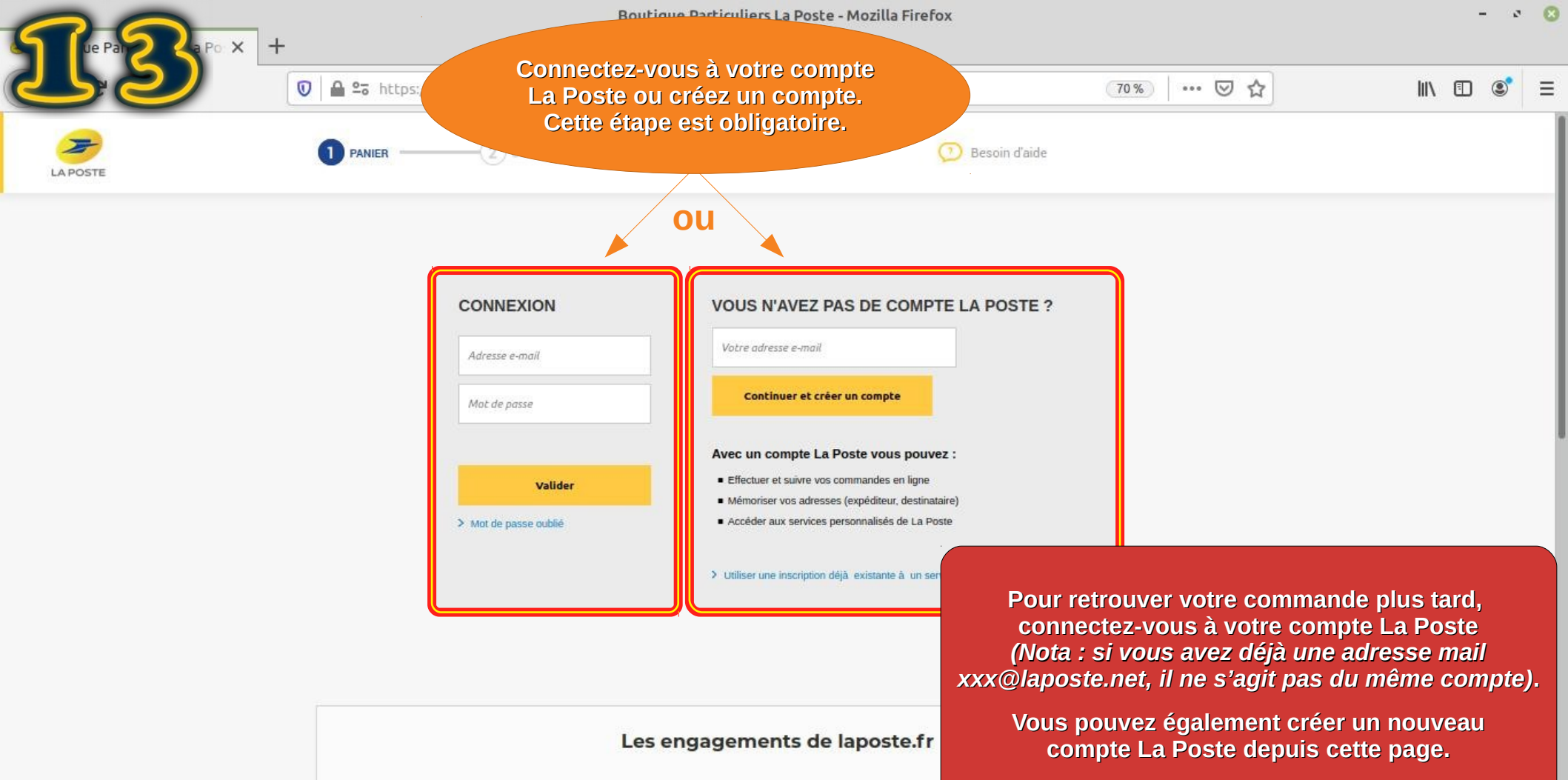

C=

Pensez bien à conserver votre identifiant et votre mot de passe

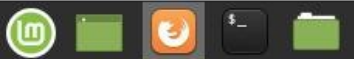

Dr.

Shttps://www.laposte.fr/pre-payment

#### Votre mode de paiement

Si vous êtes réticent à utiliser votre carte bancaire, vous pouvez passer par un compte prépayé ou par Paylib, une sorte de PayPal en version française

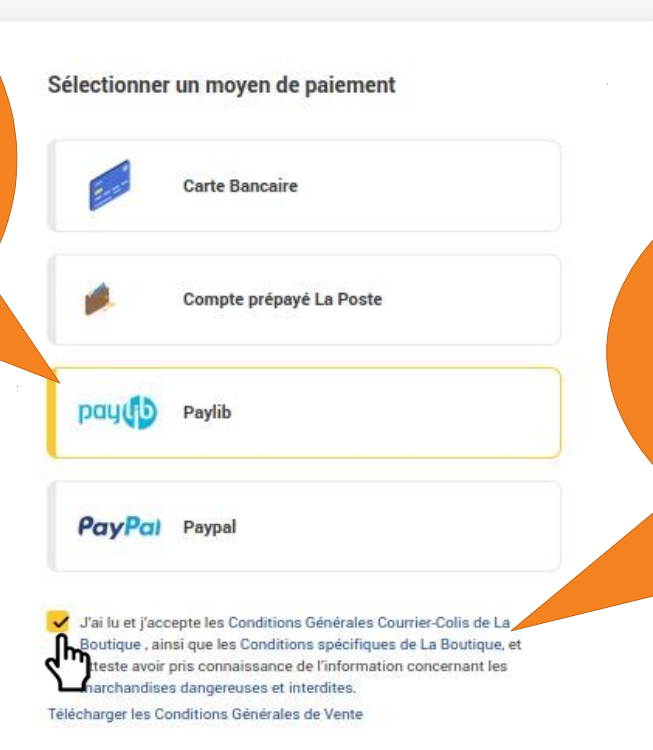

| 80.0 |
|------|
| 0,34 |
| 7,14 |
|      |

70 %

### Conditions Générales Vous devez les lire !

... 🖂 🏠

Mais en même temps, s'il vous prenait l'envie de lire toutes celles des applications et des services en ligne que vous utilisez au quotidien, vous y passeriez en moyenne 3 mois par an (si vous parlez couramment l'anglais, bien évidemment, sinon c'est beaucoup plus...).

> Bon, tout est dit ! Quand faut cliquer, faut cliquer...

Valider et payer

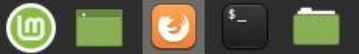

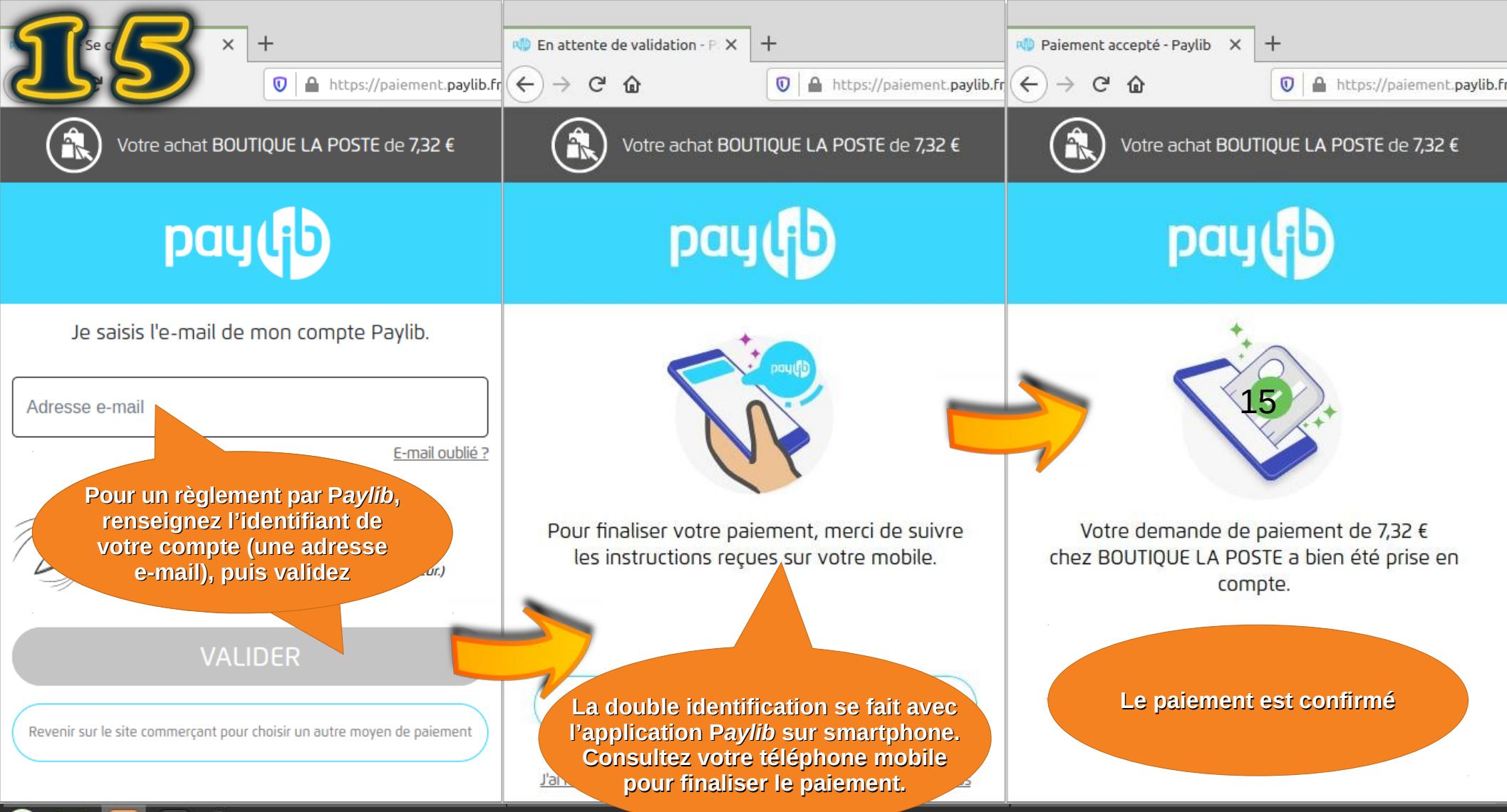

🍥 🖿 🚺 는 🚞

#### 🔰 💿 🛜 🐠 🛃 13:05

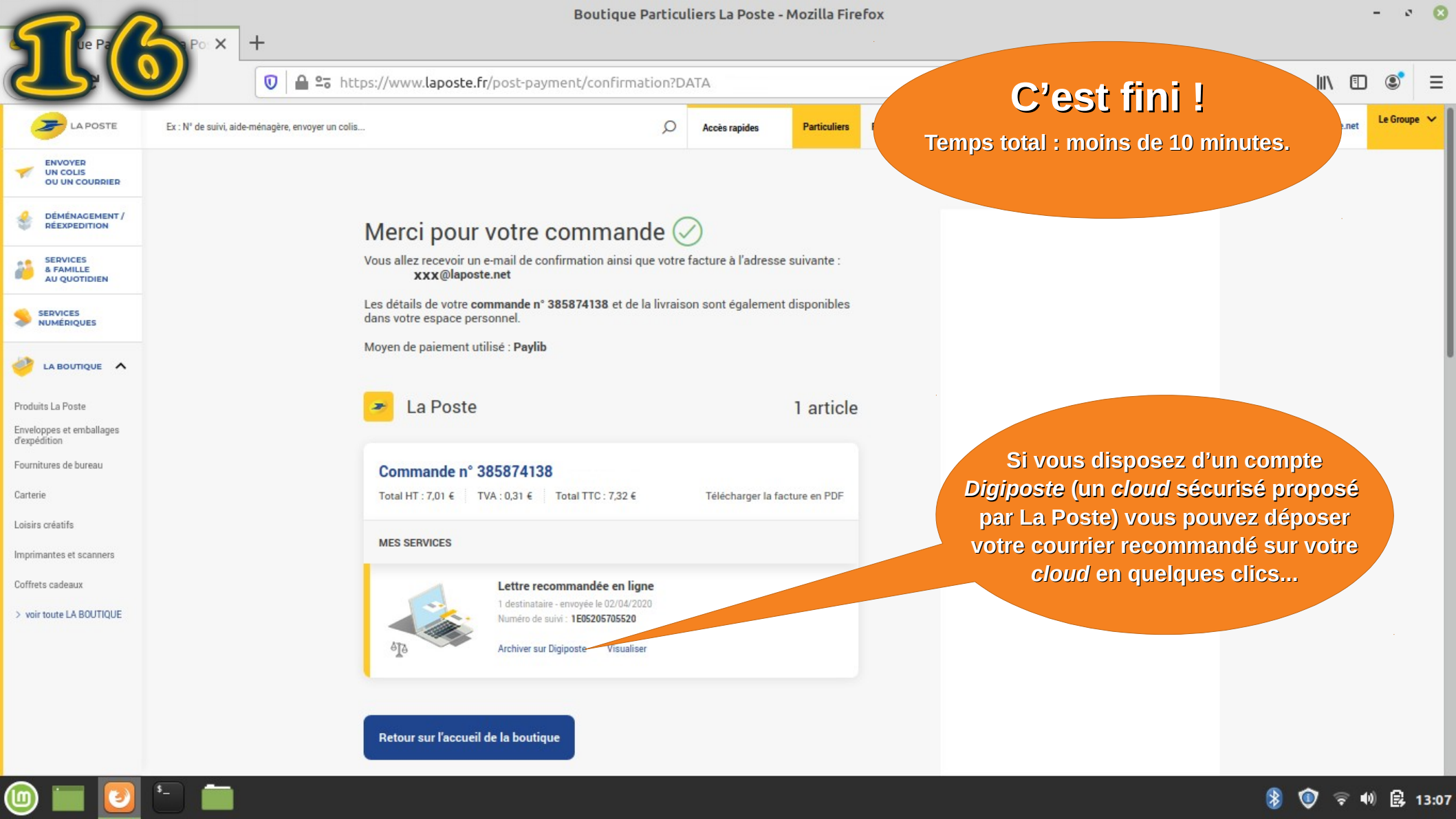

# Envoyez un courrier recommandé avec accusé de réception en moins de 10 minutes depuis votre fauteuil

Tutoriel par Polymatheia, avril 2020,

### sous licence Creative Commons BY-NC-SA 4.0 international

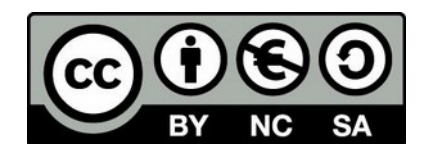

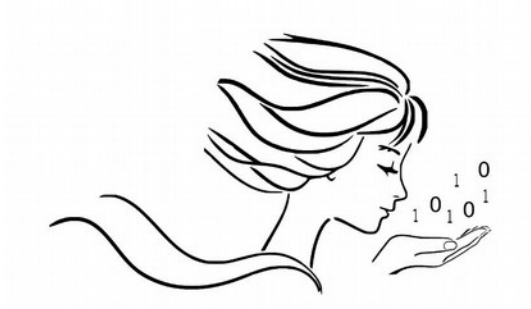

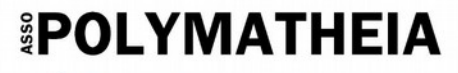

l'informatique autrement

## www.polymatheia.org contact@polymatheia.org